From VTAM to TCP/ip at CCI Presented by Michael Rosinger WAVV 2003 Winston-Salem, NC

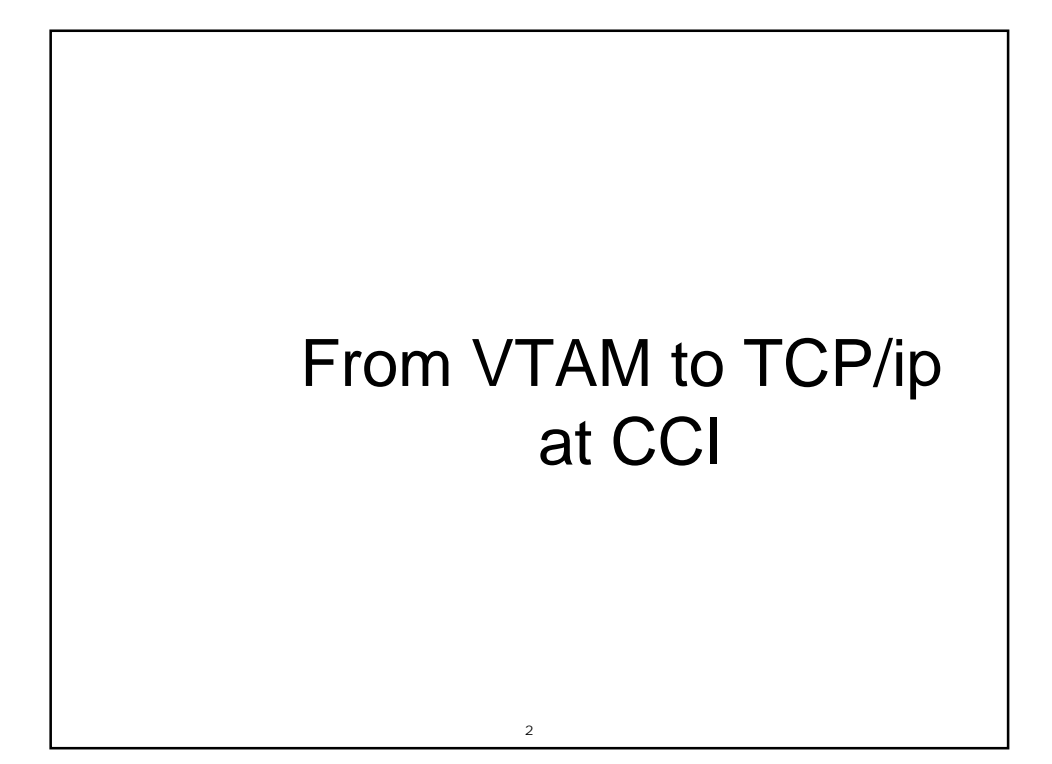

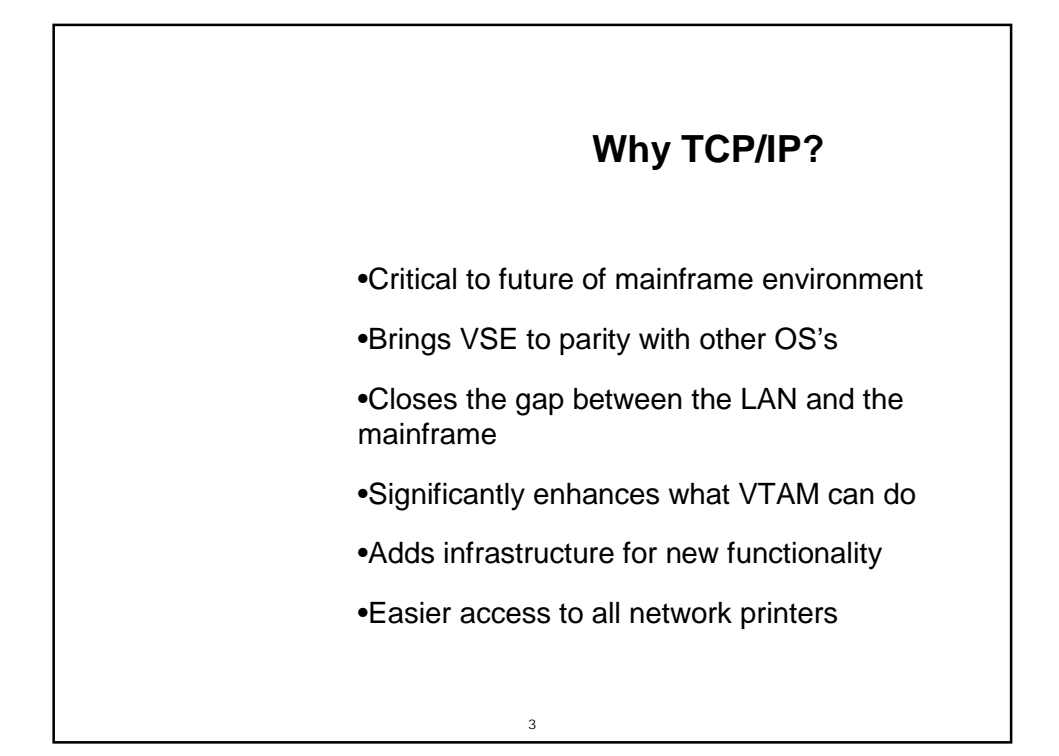

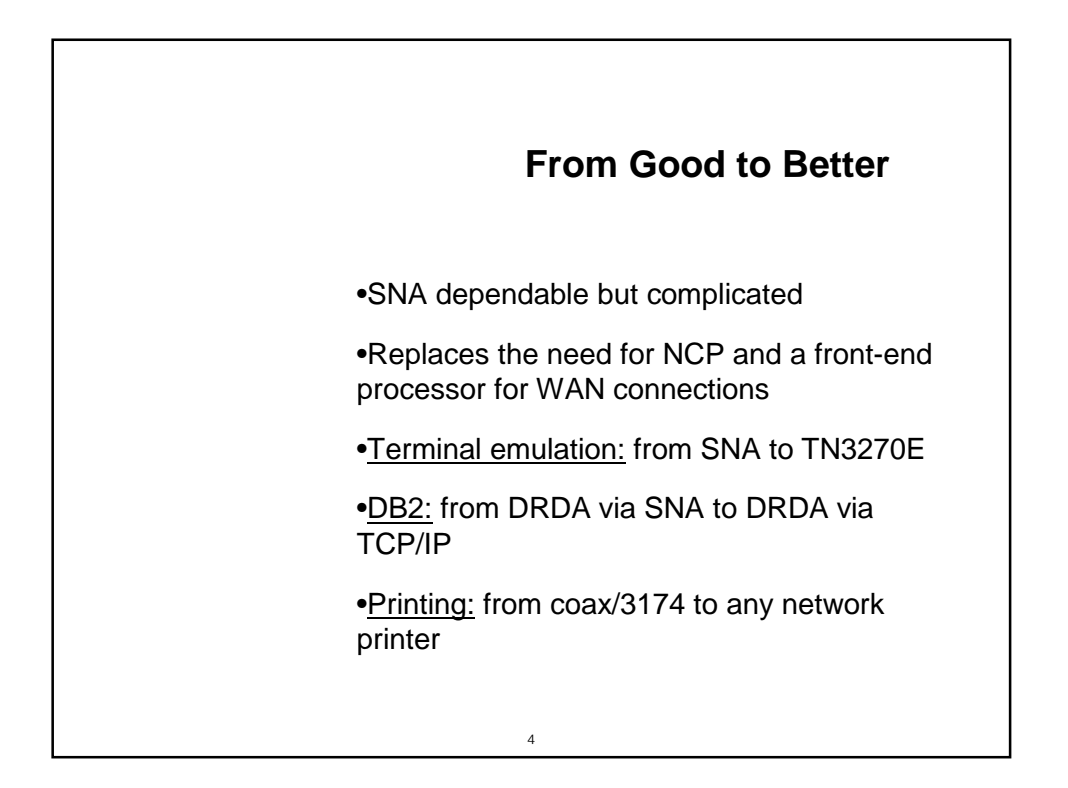

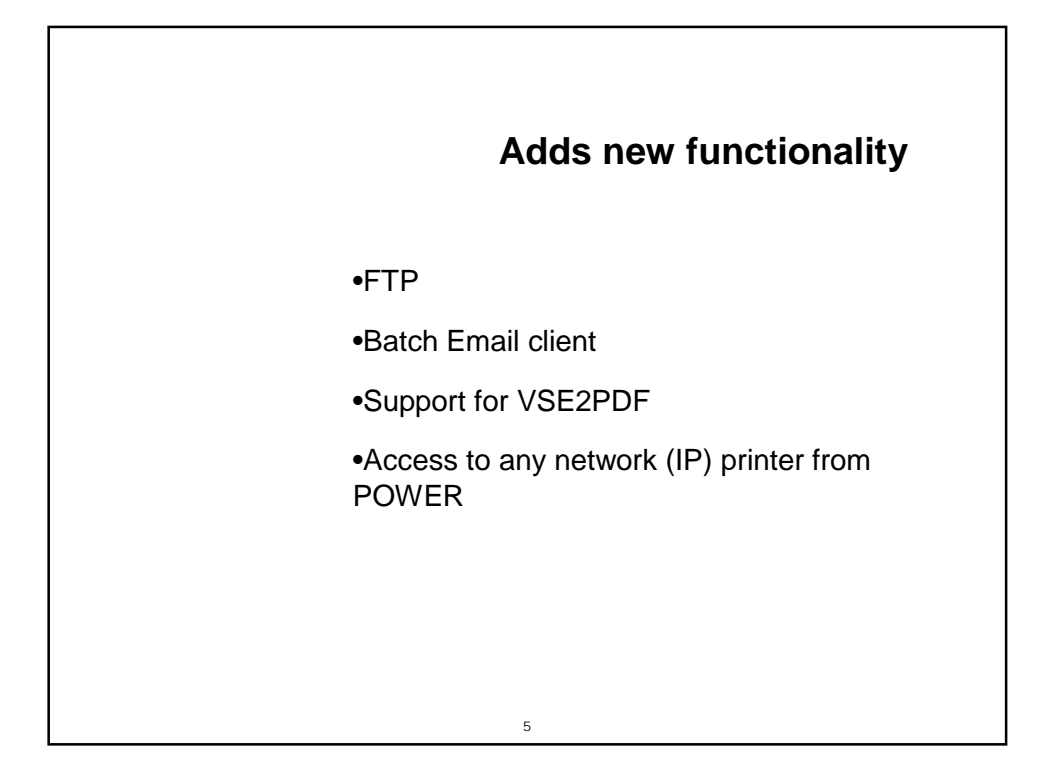

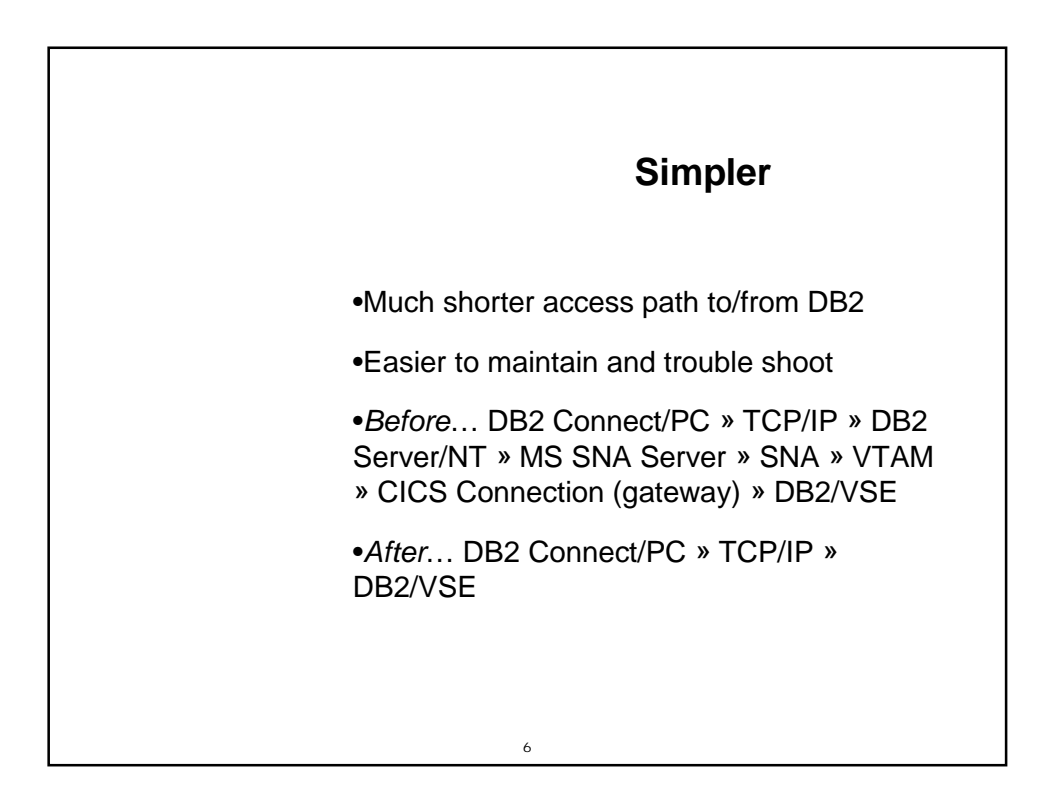

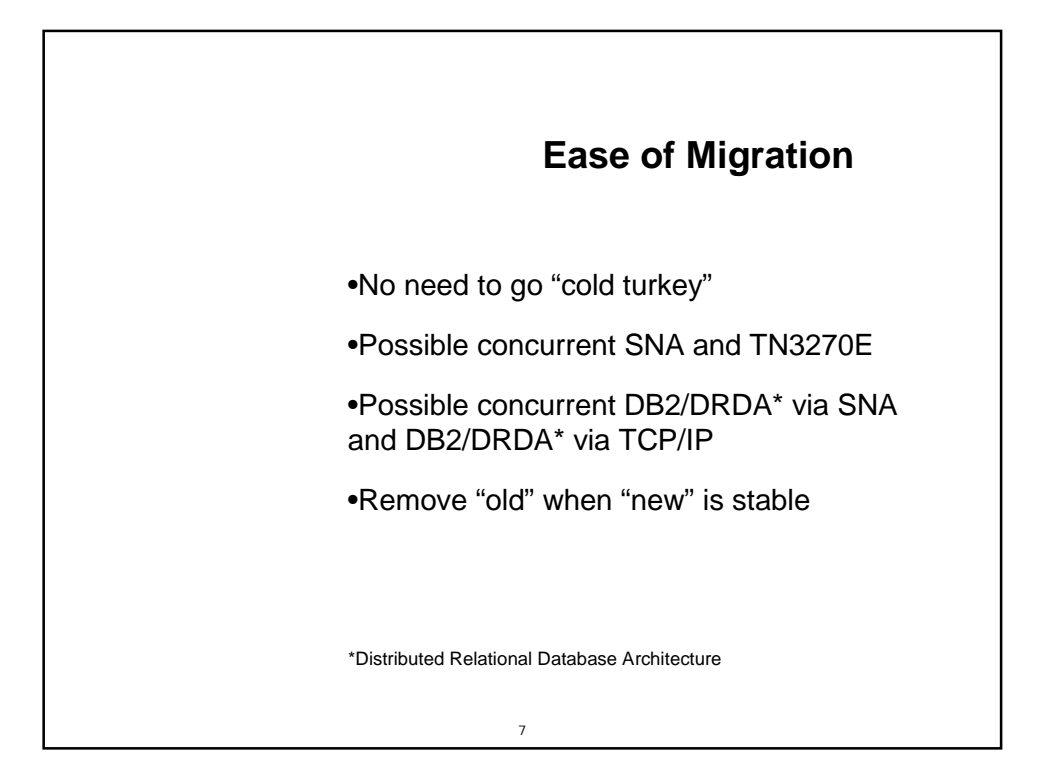

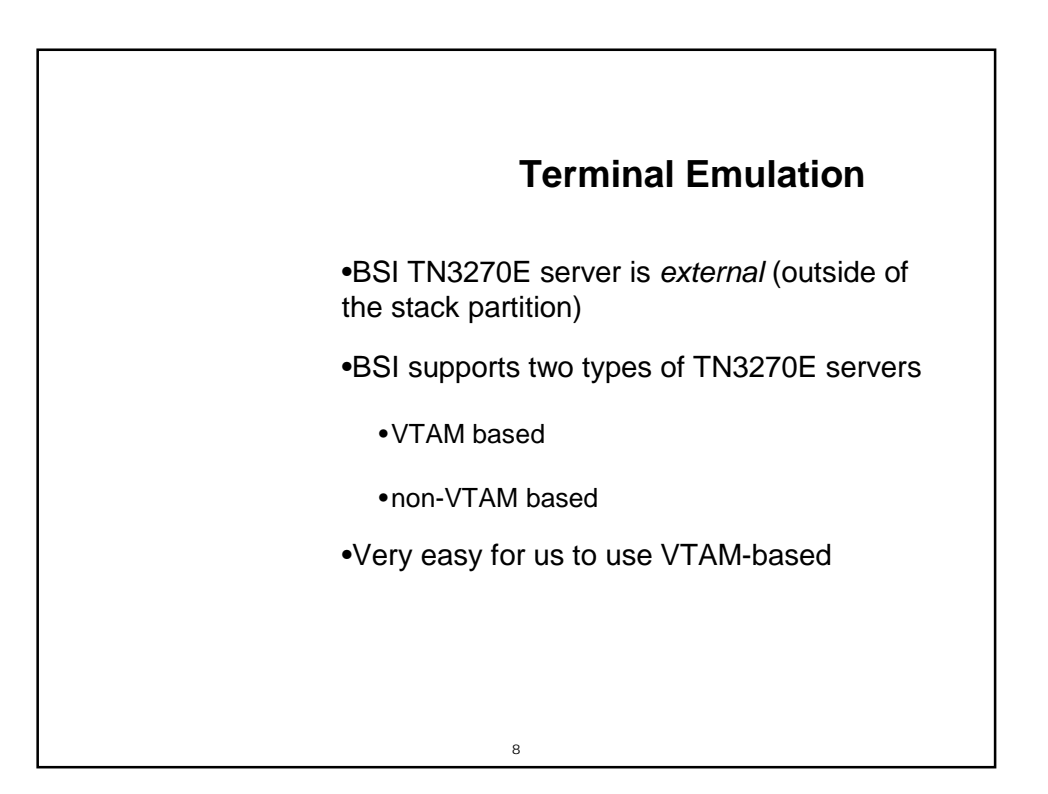

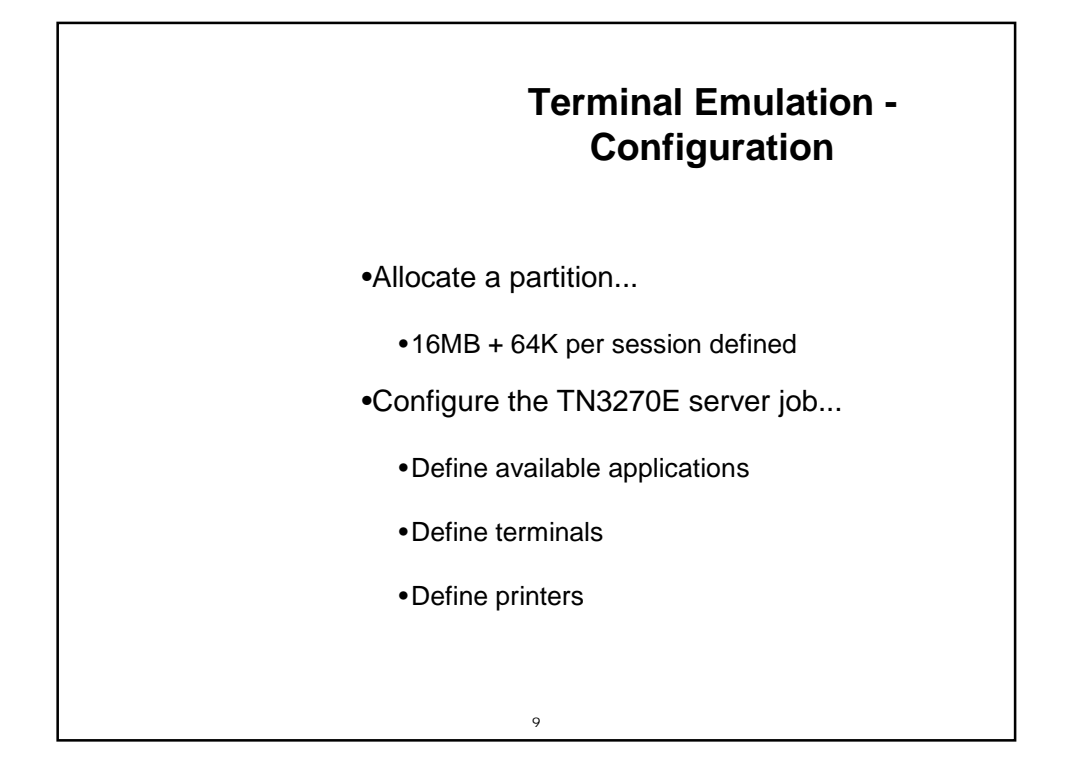

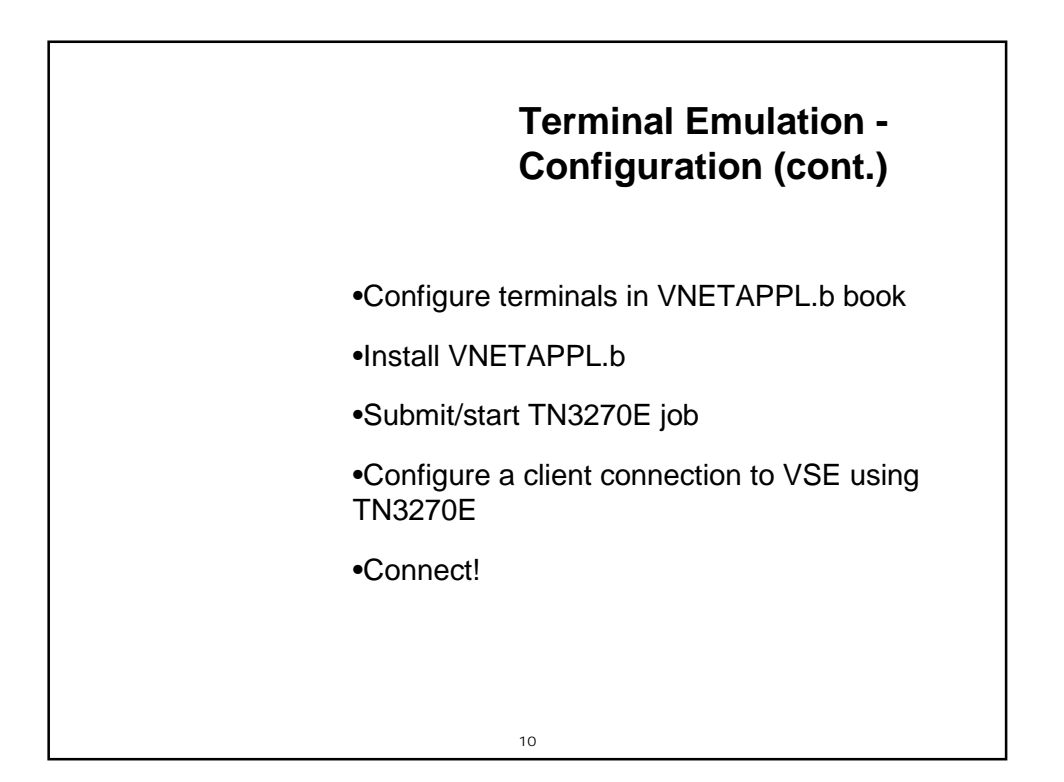

```
TN3270E Server Job
// EXEC BSTTVNET,SIZE=BSTTVNET,DSPACE=3M
* >>> specify the stack and port
ID 00
OPEN VSE nnnn
* >>> specify available APPL ID's
APPLID PRODCICS Production CICS
APPLID TESTCICS TEST CICS
APPLID PHOENIX Phoenix/Cygnet+
APPLID IESWAITT
* >>> menu title
TITLE Computer Credit, Inc.
* >>> specify pool of generic terminals
TERMINAL TOO1 GENERIC
TERMINAL T002 GENERIC
. . . .
* >>> specify pool of IP printers
PRINTER P001 BSTTVNET
PRINTER P002 BSTTVNET
. . . .
* >>> attach the server
ATTACH TN3270E
/*
```

| <pre>* generic terminals<br/>T001 APPL AUTH=(ACQ),EAS=1<br/>T002 APPL AUTH=(ACQ),EAS=1<br/><br/>* terminals for IP printers<br/>VNETPRT GROUP MODETAB=IESINCLM,DLOGMOD=SPDSCPRT<br/>P001 APPL AUTH=(ACQ),EAS=1</pre> | * termina<br>VNETAPPL<br>BSTTVNET<br>BSTTUSST<br>VNETTRM | l definitions for TN3270E server<br>VBUILD TYPE=APPL<br>APPL<br>APPL AUTH=(PASS,ACQ)<br>GROUP MODETAB=IESINCLM,DLOGMOD=SP32720N |
|----------------------------------------------------------------------------------------------------|----------------------------------------------------------|----------------------------------------------------------------------------------------------------|
| <pre>* terminals for IP printers<br/>VNETPRT GROUP MODETAB=IESINCLM,DLOGMOD=SPDSCPRT<br/>P001 APPL AUTH=(ACQ),EAS=1</pre>                                                                                            | * generic<br>T001<br>T002<br>                            | terminals<br>APPL AUTH=(ACQ),EAS=1<br>APPL AUTH=(ACQ),EAS=1                                                                     |
| PUUZ APPL AUTH=(ACQ), EAS=1                                                                                                    | * termina<br>VNETPRT<br>P001<br>P002                     | ls for IP printers<br>GROUP MODETAB=IESINCLM,DLOGMOD=SPDSCPRT<br>APPL AUTH=(ACQ),EAS=1<br>APPL AUTH=(ACQ),EAS=1                 |

| S2 - Phoenix - mod5 - BlueZone M<br>File Edit Session Options Transfer | <mark>fainframe Display</mark><br>View Macro Script Help | _ 8 ×        |
|------------------------------------------------------------------------|----------------------------------------------------------|--------------|
|                                                                        | 8 📕 168 14ª 55 118 128 128 126 127 01 ● ■ Ⅱ ▶ 1 ♦ ? 🎍    |              |
| TCP/IP-TOOLS TN3270-                                                   | E Server Version V2.29 Host:192.168.1.11                 | 04/08/2003   |
| Application Selection                                                  | on Menu Client:192.168.1.40                              | 14:42:13     |
| Computer Credit, Inc                                                   |                                                          |              |
| Name Status D                                                          | Description                                              |              |
| IESWAITT Inactive                                                      |                                                          |              |
| PHOENIX Ready F                                                        | Phoenix/Cygnet+                                          |              |
| TESTCICS Ready I                                                       | LEST CICS                                                |              |
| PRODUIUS Ready F                                                       | roduction LILS                                           |              |
|                                                                        |                                                          |              |
|                                                                        |                                                          |              |
|                                                                        |                                                          |              |
|                                                                        |                                                          |              |
|                                                                        |                                                          |              |
|                                                                        |                                                          |              |
|                                                                        |                                                          |              |
|                                                                        |                                                          |              |
|                                                                        |                                                          |              |
|                                                                        |                                                          |              |
|                                                                        |                                                          |              |
|                                                                        |                                                          |              |
|                                                                        |                                                          |              |
|                                                                        |                                                          | <b>TO 10</b> |
| Copyright (c) 1998-2                                                   | 2003 by Barnard Software, Inc. LU Nam                    | ne=1048      |
|                                                                        |                                                          |              |
| Attn Clear PF1                                                         | PF3 PF5 PF6 PF7 PF8 PF10 PF1                             | 1 PF13       |
| S2 Ready (1) 192.168.1.11                                              | TN3270 APL 14:40:06 Tue Apr 08 NUM 1 00:00:              | 14 05, 002   |

| Some TN3270E "Gotchas"                                                                           |
|--------------------------------------------------------------------------------------------------|
| •The Logon menu:                                                                                 |
| •The <i>last</i> APPLID specified is <i>first</i> displayed                                      |
| •The <i>first</i> APPLID must be not be in <i>Ready</i> status or the menu will never display    |
| <ul> <li>Define an unused (but valid) VTAM APPL as<br/>the first item on the menu</li> </ul>     |
| <ul> <li>For ease of maintenance, the TN3270E<br/>commands should be in separate PROC</li> </ul> |
| 14                                                                                               |

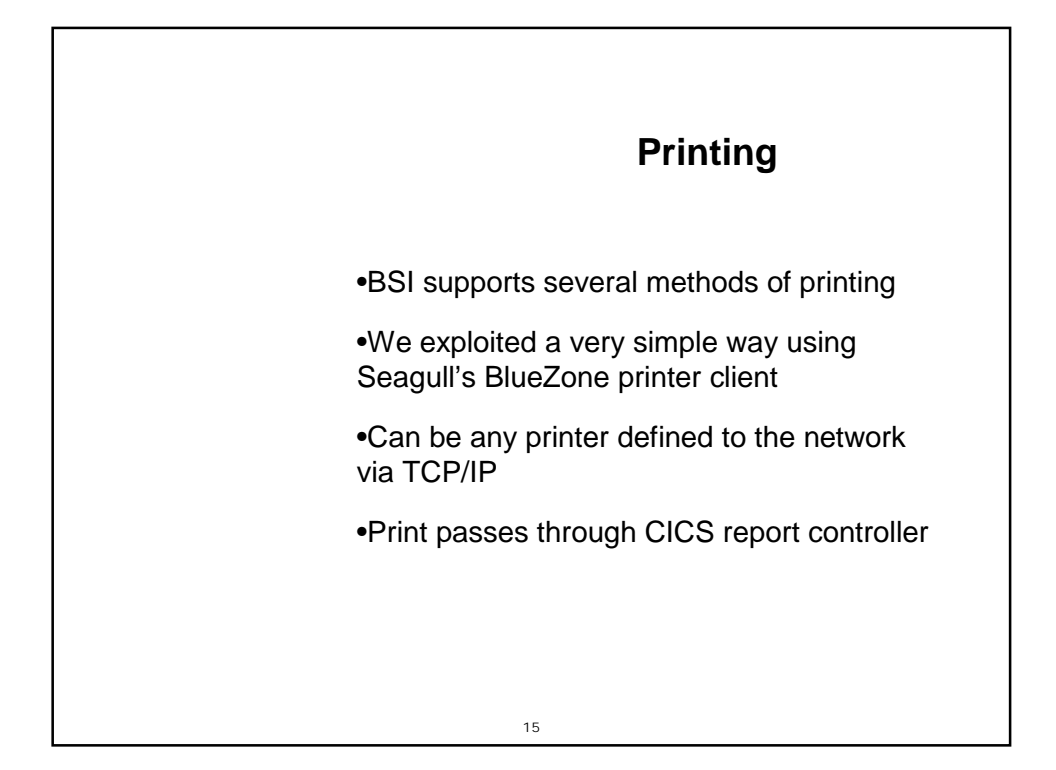

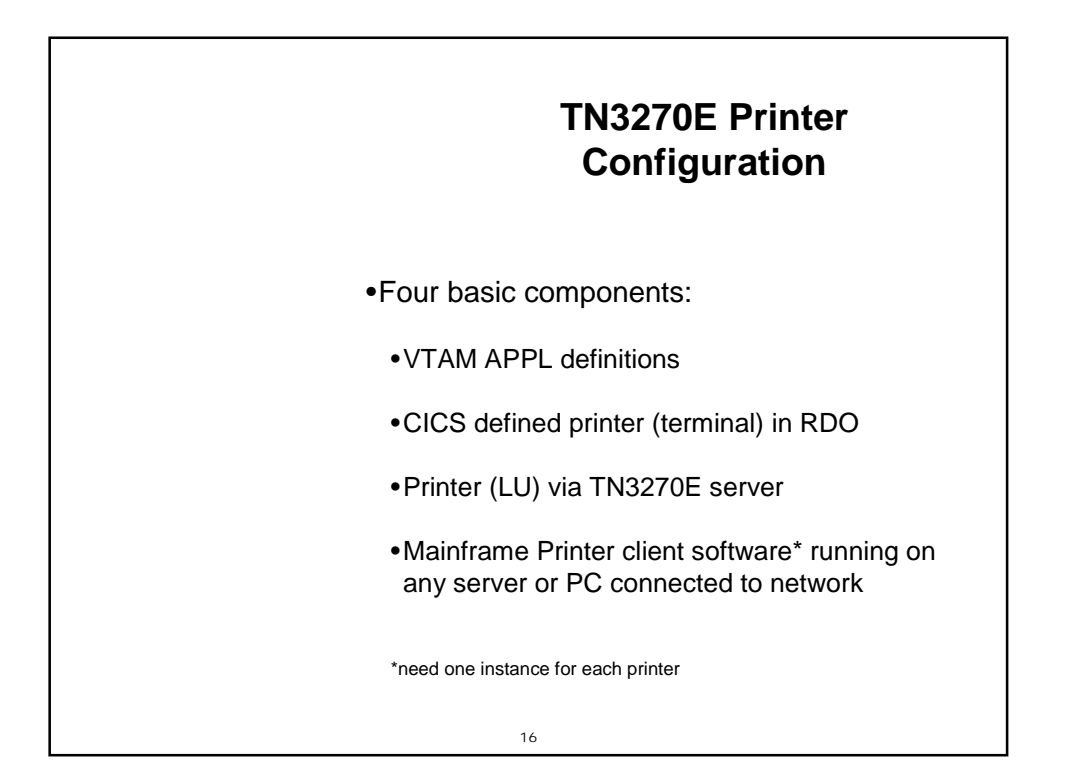

## **VTAM Definitions**

\* terminal definitions for TN3270E server VNETAPPL VBUILD TYPE=APPL BSTTVNET APPL BSTTUSST APPL AUTH=(PASS,ACQ) VNETTRM GROUP MODETAB=IESINCLM,DLOGMOD=SP3272QN \* generic terminals T001 APPL AUTH=(ACQ),EAS=1 T002 APPL AUTH=(ACQ),EAS=1 . . . . \* terminals for IP printers VNETPRT GROUP MODETAB=IESINCLM,DLOGMOD=SPDSCPRT P001 APPL AUTH=(ACQ),EAS=1 P002 APPL AUTH=(ACQ),EAS=1 . . . .

|                                                                                      | RDO Entr                                                                   | ies                                             |
|--------------------------------------------------------------------------------------|----------------------------------------------------------------------------|-------------------------------------------------|
| EX GR(IPPRNTR)<br>ENTER COMMANDS<br>NAME TYPE<br>P001 TERMIN<br>P002 TERMIN          | GROUP<br>VAL IPPRNTR<br>VAL IPPRNTR                                        | DATE TIME<br>01.309 07.52.18<br>01.309 07.51.48 |
| OBJECT CHARACTEN<br>CEDA View TYpe<br>TYpeterm<br>Group<br>                          | RISTICS<br>eterm( VSEDSCP )<br>: VSEDSCP<br>: VSETYPE                      | CICS RELEASE = 0411                             |
| OBJECT CHARACTER<br>CEDA View TErr<br>TErminal<br>Group                              | RISTICS<br>ninal( P001 )<br>: P001<br>: IPPRNTR                            | CICS RELEASE = 0411                             |
| Description<br>AUTINSTModel<br>AUTINSTName<br>TERMINAL IDENTI<br>TYpeterm<br>NEtname | : POWER TO CANON IR5000 V<br>: No No<br>:<br>IFIERS<br>: VSEDSCP<br>: P001 | VIA TCP/IP (COLLECTIONS MBOX)<br>  Yes   Only   |
|                                                                                      |                                                                            |                                                 |

## Sequence of startup... 1) Connect Mainframe Printer client to TN3270E 2) Start the printer as a device in POWER... S DEV,P001,SYSCICSA,1,PARM=`P001' 3) Acquire the terminal (printer) in CICS... CEMT SET TERM(P001) ACQ Order is critical! Mhen the handshake occurs... F1 0001 lQY2I DEVICE P001 WAITING FOR WORK,DDS=SYSCICSA F2 0107 DFHRC5491 12/31/01 06:28:40 PRODCICS TASK 32 TERMINAL P001 - this terminal, serving DESTINATION P001 has been started

|                                                                                         | Displayin                                                                    | g the printer(s)                                                      |                 |
|-----------------------------------------------------------------------------------------|------------------------------------------------------------------------------|-----------------------------------------------------------------------|-----------------|
| In POWER                                                                                |                                                                              |                                                                       |                 |
| d a,dev<br>AR 0015 1C39<br>F1 0001 1R48<br>F1 0001 1R48<br>F1 0001 1R48<br>In CICS Repo | I COMMAND PA<br>I DEV,ALL,DI<br>I DEV,P001,I<br>I DEV,P002,I<br>rt Controlle | SSED TO VSE/POWER<br>DS=TEI,XP,<br>DDS=SYSCICSA,1,<br>DDS=SYSCICSA,2, |                 |
| CEOS: 121                                                                               |                                                                              | PRINTER LIST                                                          |                 |
| OPT PRINTER<br>P001<br>P002                                                             | DESTINATION<br>P001<br>P002                                                  | STATUS<br>WAITING<br>WAITING                                          | CLASS<br>1<br>2 |

## JCL to implement it...

\* \$\$ JOB JNM=CMS115,CLASS=5,DISP=D,DUETIME=1100 \* \$\$ LST LST=52E,CLASS=Z,DISP=H \* \$\$ LST LST=52F,CLASS=1,DISP=D,DEST=(,P001) // JOB CMS115 SCHEDULED PULL LIST . . . /& \* \$\$ EOJ

| TN3270E Properties - PowerQueue to CanoniR50?         Connections         Device       Security         Keep Alive       Trace         Firewall       About         TN3270 / TN3270E Connections         Connection List:         PowerQueue to CanoniR5000         New         Edit         Remove         Sort         Use Connection Name as Session Description |
|----------------------------------------------------------------------------------------------------|
| Connections       Device       Security       Keep Alive       Trace       Firewall       About         TN3270 / TN3270E       Connections                                                                                                    |
| TN3270 / TN3270E Connections<br>Connection List:<br>PowerQueue to CanoniR5000<br>Edit<br>Remove<br>Sort<br>Vueue Connection Name as Session Description                                                                                                    |
| A stice Connection                                                                                                    |
| Active Lonnection                                                                                                    |
| Connection Name: PowerQueue to CanoniR5000                                                                                                    |
| Host Address: 192.168.1.11                                                                                                    |
| LU Name: P001                                                                                                    |
| TCP Port: 1023                                                                                                    |
| Backup Host: None                                                                                                    |
| Printer Association: None                                                                                                    |

| Setup for Canon                                       | iR5000-6000        | PCL5e                                        |               |
|-------------------------------------------------------|--------------------|----------------------------------------------|---------------|
| ter/Page Layout F                                     | onts   Options   P | assthrough   Print To File                   |               |
| Spacing<br>Lines Per Page:<br>Lines <u>P</u> er Inch: | <b>55</b>          | Characters Per Line:<br>Characters Per Inch: | 198<br>10     |
| U_UDIE Space Lin                                      |                    | J Uverride Host Space                        | cing Settings |
| Presentation                                          | <u> </u>           |                                              |               |
| Print Quality:                                        | O Draft            | O <u>N</u> ear Letter Quality                |               |
| Duplex Mode:                                          | ○ Simplex          | ⊙ D <u>u</u> plex C                          | Tumplex       |
| Cverride Host Pre                                     | sentation Settings |                                              |               |
| Print Scaling                                         |                    |                                              |               |
| Scale <u>F</u> actor:                                 | 100 -              |                                              |               |
| Auto-Size Fonts to                                    | fit the Paper Size |                                              |               |
|                                                       |                    |                                              |               |
|                                                       |                    |                                              |               |
|                                                       |                    | OK                                           | Coursel 1     |

| MainFrame Printer Client                            |                                                      |                  |                      |               |                |
|-----------------------------------------------------|------------------------------------------------------|------------------|----------------------|---------------|----------------|
| <b>Pl - PowerQueue to</b><br>File Session Options A | CanoniR5000 - Bh<br>Action <u>V</u> iew <u>H</u> elp | ieZone Mainframe | Printer - O          | utput to Cano | n iR5000 🗖 🗖 🗙 |
|                                                     |                                                      |                  | ≝≞∎∭                 | S 8 0         |                |
| Printer Profiles D                                  | evice                                                | Paper Size       | Orientation          | Method of F   | Printing       |
| Canon iR5000-600 C                                  | anon iR5000-6000 P                                   | Letter           | Landscape            | Windows A     | PI             |
| Job Name                                            | Status                                               | Size             |                      | Output        |                |
|                                                     |                                                      |                  |                      |               |                |
| Log Name                                            | Size                                                 | Date & Time      |                      |               |                |
| 🖂 LstQ59.dat                                        | 3914                                                 | 12-18-2001       | 11:09:13             |               |                |
| EstU58.dat                                          | 156127                                               | 12-18-2001       | 07:11:07             |               |                |
| Estupridat                                          | 3490                                                 | 12-17-2001       | 10:55:53             |               |                |
| I LstQ6.dat                                         | 120938                                               | 12-13-2001       | U6:46:38<br>11-56:20 |               | -              |
| D1 100 100 1 11                                     | 2274<br>D001                                         | 12-14-2001       | 11.30.30             | 14-24-00      | 04:22:01       |
| FI  132.166.1.11                                    | FUUI                                                 | j neady          |                      | 14.34:06      | 04:32:01       |
|                                                     |                                                      |                  |                      |               |                |

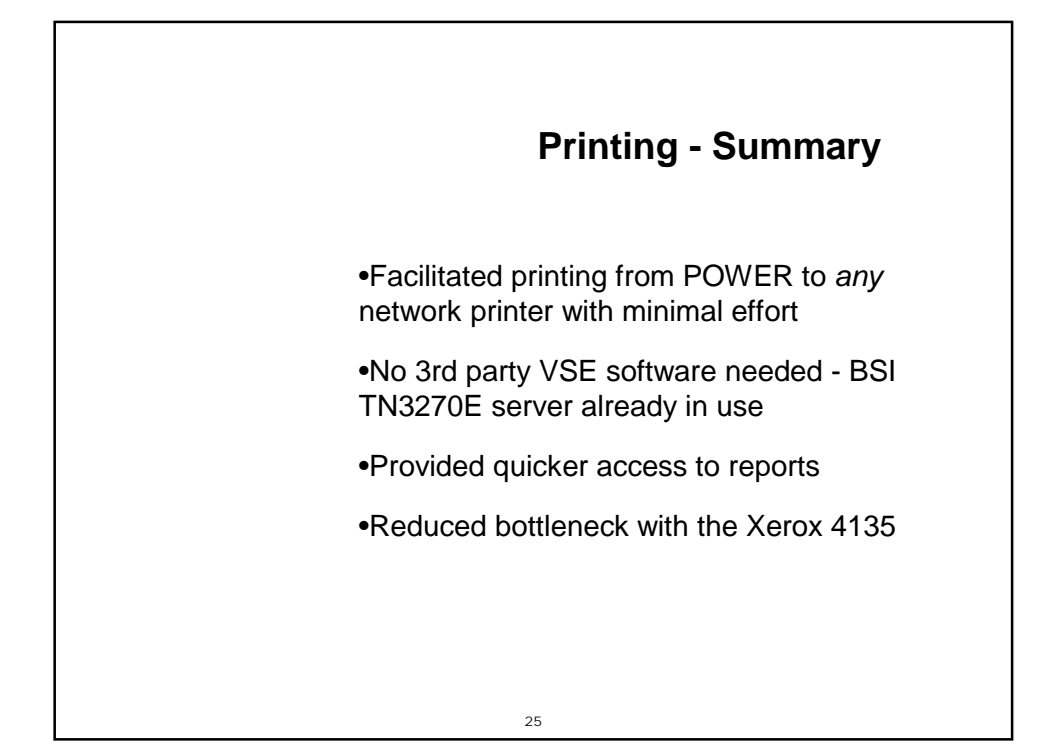

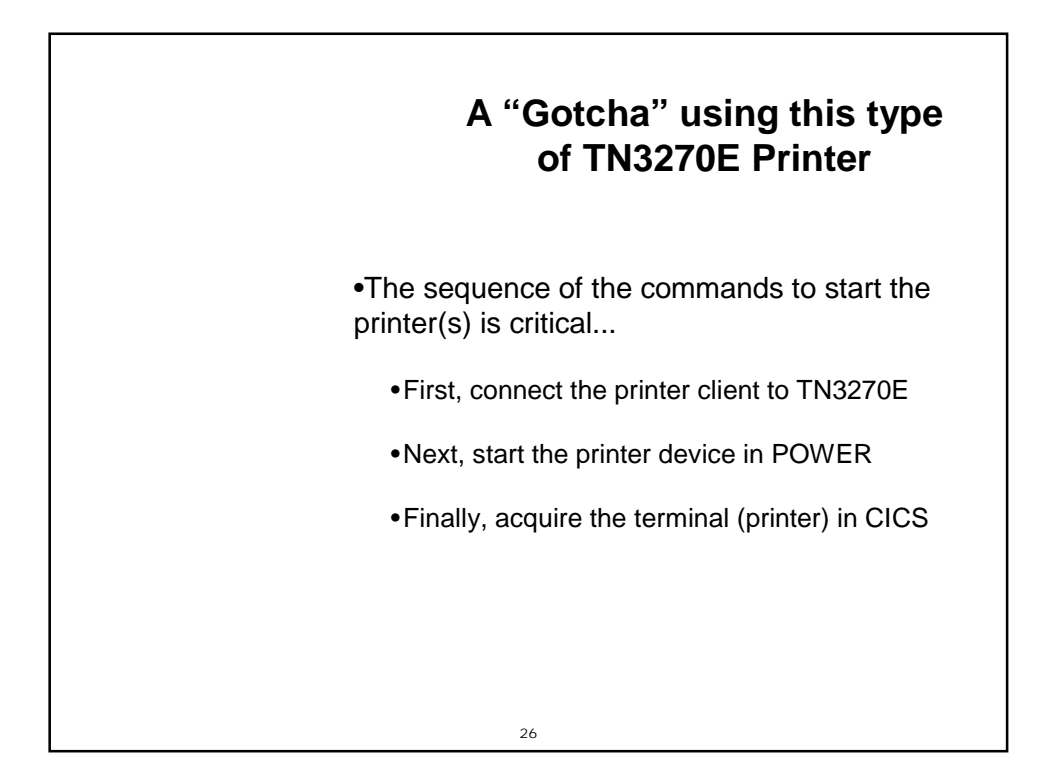

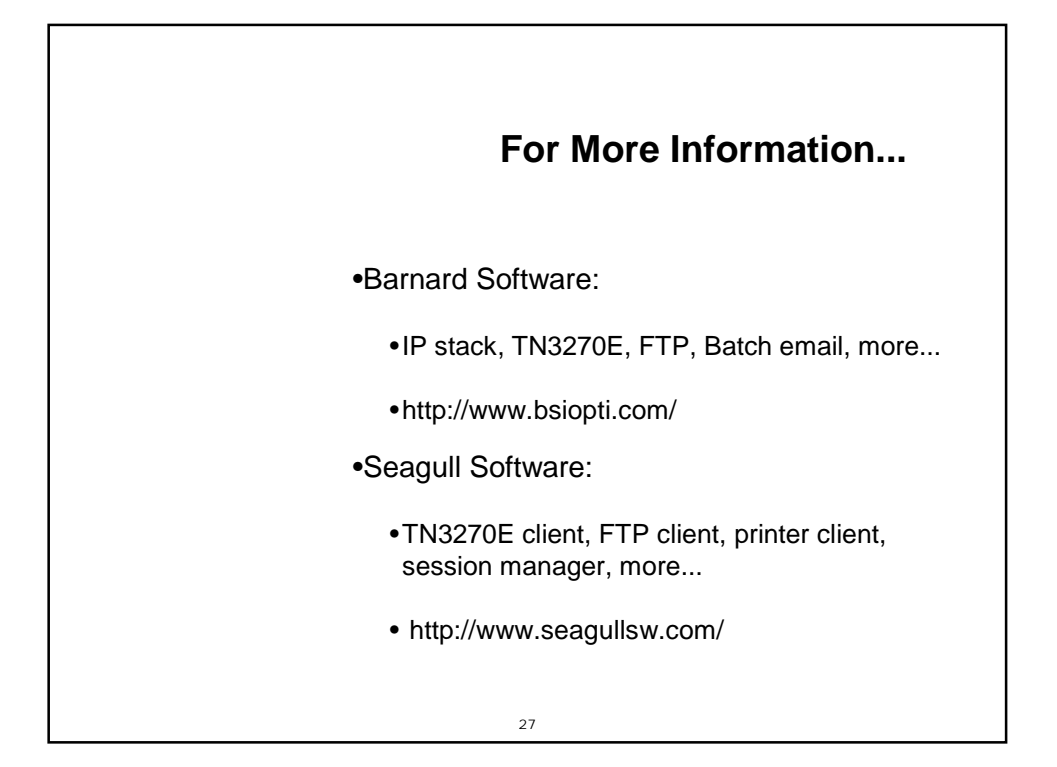